| FUJ¦FILM  | Accès SYNAPSE<br>Windows XP Irm | Accès SYNAPSE en extranet<br>Windows XP Irm de Saintes |         |  |  |
|-----------|---------------------------------|--------------------------------------------------------|---------|--|--|
| Rédacteur | Destination                     | Date                                                   | Version |  |  |
| FUJI      | Correspondants                  | 19/09/2008                                             | 1.0     |  |  |

# **Objectif**

Procédure pour l'installation du composant SYNAPSE sur un poste bureautique banalisé, afin d'accéder aux dossiers (image(s) et compte-rendu) des examens prescrits.

# Pré-Requis

Station Windows (2000, XP Home et XP Pro). Avoir un compte « Administrateur » ou « Utilisateur avec pouvoir ». Avoir accès à internet. Avoir Internet Explorer (version de 6.0 ou 7).

# <u>A savoir</u>

L'utilisation sous MACINTOSH, est soumise à condition (processeur, licences permettant l'émulation de Windows).

### Comment connaitre la version d'Internet Explorer

Cliquer sur l'icône *(internet explorer s'ouvre cliquer sur le point d'interrogation puis sur « A propos de Internet Explorer ».* 

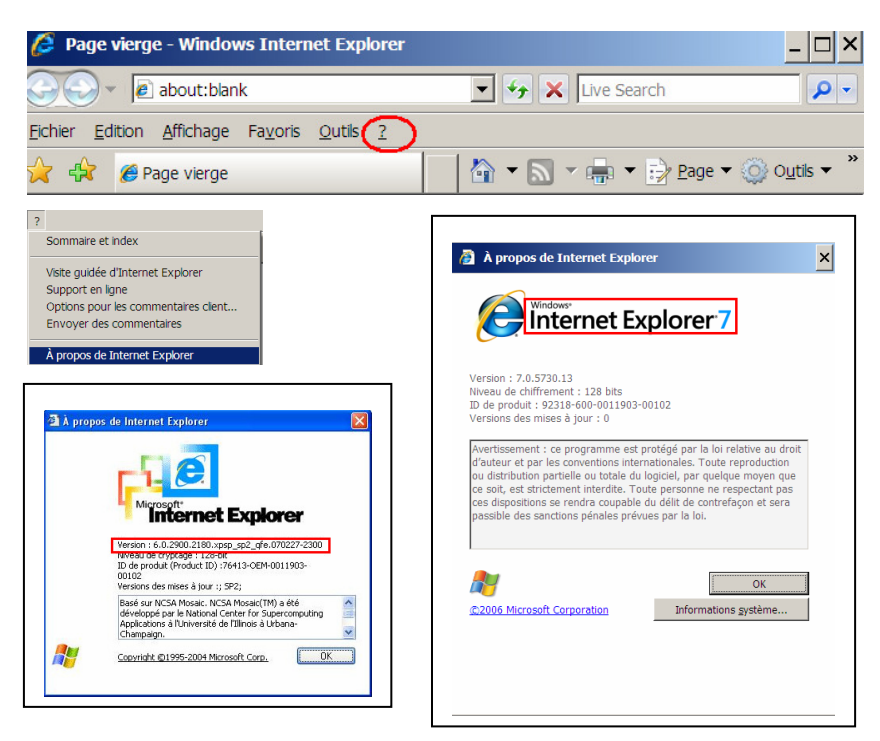

| FUJ¦FILM  | Accès SYNAPSE<br>Windows XP Irm | SYNAPSE <sup>®</sup> |         |
|-----------|---------------------------------|----------------------|---------|
| Rédacteur | Destination                     | Date                 | Version |
| FUJI      | Correspondants                  | 19/09/2008           | 1.0     |

#### Installation du certificat sur Internet Explorer version 6

## Etape N°1 (téléchargement du composant SYNAPSE)

- Lancer le navigateur Internet Explorer
- Taper la commande https://www.irmdesaintonge.com

![](_page_1_Picture_5.jpeg)

- Cliquer sur Voir Certificat

| 🗿 Cannot find server - Microsoft Internet Explorer                                                                                                    |                                                                                                    |
|----------------------------------------------------------------------------------------------------|----------------------------------------------------------------------------------------------------|
| Elle Edit View Favorites Iools Help Links 💏 OrthoView Synapse                                                                                                    | A                                                                                                    |
| 🔇 Back 🔹 🕘 🖌 😰 🐔 🔎 Search 👷 Favorites 🛷 🍰 🎍 🔙                                                                                                    |                                                                                                    |
| Address 🗃 https://imageriemedicale-pevele.com                                                                                                    | 👻 ラ Go                                                                                                    |
| <ul> <li>The page c</li> <li>Security Alext</li> <li>The page you are look<br/>site might be experient<br/>to adjust your browser</li> <li>Please try the following</li> <li>Click the Ref</li> <li>If you typed the<br/>sure that it is sp</li> <li>To check your<br/>and then click.</li> <li>You typed the<br/>sure that it is sp</li> <li>To check your<br/>and the click.</li> <li>You typed the<br/>sure that it is sp</li> <li>To check your<br/>and the click.</li> <li>You typed the<br/>sure that it is sp</li> <li>To check your<br/>and the click.</li> <li>You typed the<br/>sure that it is sp</li> <li>To check your<br/>and the click.</li> <li>You typed the<br/>sure that it is sp</li> <li>To check your<br/>and the click.</li> <li>You typed the<br/>sure that it is sp</li> <li>To check your<br/>and the click.</li> <li>Yes No View Certificate<br/>You can set Microsoft Windows to examine your network<br/>and automatically discover network connection settings are being detected.<br/>You can set Microsoft Windows to examine your network<br/>and automatically discover network connection settings (if<br/>your network administrator has enabled this setting).</li> <li>Click the Tools menu, and then click Internet<br/>Options.</li> </ul> | Certificate General Details Certification Path Certificate Information This CA Root certificate is not trusted. To enable trust, install this certificate in the Trusted Root Certification Authorities store. Issued to: imageriemedicale-pevele.com Issued by: imageriemedicale-pevele.com Valid from 5/6/2008 to 5/6/2009 |
| <ol> <li>Select Automatically detect settings, and then</li> </ol>                                                                                                    |                                                                                                    |
| Opening page https://imageriemedicale-pevele.com/                                                                                                    |                                                                                                    |
| orm oru1.txt                                                                                                    | (install Certificate) Issuer Statement                                                                                                    |
|                                                                                                    |                                                                                                    |
|                                                                                                    | ОК                                                                                                    |

- Puis sur Install Certificat

| FUJ¦FILM  | Accès SYNAPSE<br>Windows XP Irm | SYNAPSE<br>Intelligent Connectivity |         |
|-----------|---------------------------------|-------------------------------------|---------|
| Rédacteur | Destination                     | Date                                | Version |
| FUJI      | Correspondants                  | 19/09/2008                          | 1.0     |

![](_page_2_Picture_1.jpeg)

#### Puis suivant

![](_page_2_Picture_3.jpeg)

Puis suivant

![](_page_2_Picture_5.jpeg)

- Puis Fin

| FUJ¦FILM  | Accès SYNAPSE<br>Windows XP Irm | Intelligent Connectivity |         |
|-----------|---------------------------------|--------------------------|---------|
| Rédacteur | Destination                     | Date                     | Version |
| FUJI      | Correspondants                  | 19/09/2008               | 1.0     |

![](_page_3_Picture_1.jpeg)

- Cliquer sur le bouton « Oui »

![](_page_3_Picture_3.jpeg)

- Cliquer sur le bouton Ok
- Encore Ok

![](_page_3_Picture_6.jpeg)

- Valider en cliquant sur le bouton « oui »

| FUJ¦FILM  | Accès SYNAPSE<br>Windows XP Irm | SYNAPSE <sup>®</sup> |         |
|-----------|---------------------------------|----------------------|---------|
| Rédacteur | Destination                     | Date                 | Version |
| FUJI      | Correspondants                  | 19/09/2008           | 1.0     |

# Etape N°2 (paramétrage du composant SYNAPSE)

- Un icône Synapse est apparu sur le bureau Windows
- Cliquer droit dessus, puis sélectionner « propriétés »

![](_page_4_Picture_4.jpeg)

![](_page_4_Picture_5.jpeg)

- Cliquer droit dessus, puis sélectionner « propriétés »

![](_page_4_Picture_7.jpeg)

- Pour finir cliquer sur le bouton OK.

| FUJ¦FILM  | Accès SYNAPSE<br>Windows XP Irm | SYNAPSE <sup>®</sup> |         |
|-----------|---------------------------------|----------------------|---------|
| Rédacteur | Destination                     | Date                 | Version |
| FUJI      | Correspondants                  | 19/09/2008           | 1.0     |

## Etape N°3 (connexion SYNAPSE)

- Double cliquer sur l'icône SYNAPSE

| 🐟 Synapse 📃 🚺                                                       |         |
|---------------------------------------------------------------------|---------|
| Eichier Affic <u>h</u> age Fa <u>v</u> oris <u>Q</u> utils <u>?</u> | <b></b> |
| 🔇 Précédente 🔹 🐑 🔹 🌮 Rechercher 🍋 Dossiers                          | **      |
| Adresse 📥 Synapse 💌 🛃                                               | ОК      |
| Synapse                                                             |         |
| Name                                                                |         |
|                                                                     |         |
| Synapse                                                             |         |
|                                                                     |         |
|                                                                     |         |
|                                                                     |         |
|                                                                     |         |

![](_page_5_Picture_4.jpeg)

- Double cliquer sur SYNAPSE

![](_page_5_Picture_6.jpeg)

- Saisir les informations demandées (fournies par la clinique).
- Suivant la rapidité et l'occupation de la connexion un laps de temps plus ou moins long peut être nécessaire avant l'étape suivante.

| Synapse/HTTPS RENAISON             |                             | ×        |
|------------------------------------|-----------------------------|----------|
| Fichier Affichage Favoris Outils ? |                             |          |
| 🕞 Précédente 👻 🕥 - 🏂 🔎 Recherche   | er 💫 Dossiers 🛛 👔 🛃 چ 🕂 🕶 🗸 |          |
| Adresse 🧝 Synapse/HTTPS RENAISON   |                             | 💌 🛃 ок   |
| Synapse/HTTPS RENAISON             |                             |          |
|                                    |                             | FUJIFILM |
| Dossier                            |                             |          |
|                                    |                             |          |
| 🔁 Examens prescrits                |                             |          |
| 🖻 Protocoles de lecture systèmes   |                             |          |
| 🝊 Abbar, Dr                        |                             |          |
|                                    |                             |          |
|                                    |                             |          |
|                                    |                             |          |
|                                    |                             |          |
|                                    |                             |          |
|                                    |                             |          |
|                                    |                             |          |

CONFIDENTIEL Propriété de FUJI MEDICAL SYSTEMES France

Reproduction et ou exploitation interdite sans notre autorisation préalable écrite

| FUJ¦film  | Accès SYNAPSE<br>Windows XP Irm | Accès SYNAPSE en extranet<br>Windows XP Irm de Saintes |         |  |
|-----------|---------------------------------|--------------------------------------------------------|---------|--|
| Rédacteur | Destination                     | Date                                                   | Version |  |
| FUJI      | Correspondants                  | 19/09/2008                                             | 1.0     |  |

- Double cliquer sur le dossier examen que vous souhaitez consulter.

| 🙋 Syna  | pse/HTTPS RENAISC  | N/Examens presci   | its           |                   |                      |            |            |        |            |                       | _                |          |
|---------|--------------------|--------------------|---------------|-------------------|----------------------|------------|------------|--------|------------|-----------------------|------------------|----------|
| Fichier | Affichage Favoris  | Outils ?           |               |                   |                      |            |            |        |            |                       |                  | <b>R</b> |
| G Pri   | écédente 🔹 🕥 🕤     | 🏂 🔎 Recherch       | ner 🦻 Dossier | s 🖹 😫 🍃 🌉         | •                    |            |            |        |            |                       |                  |          |
| Adresse | 🙆 Synapse/HTTPS RI | ENAISON/Examens pr | escrits       |                   |                      |            |            |        |            |                       | <b>•</b>         | OK       |
| Synaps  | e/HTTPS RENAISON/  | Examens prescrits  |               |                   |                      |            |            |        |            |                       |                  |          |
| _       | -                  |                    | 1             |                   |                      |            |            |        |            |                       | FUJIF            | ILM      |
| 0 1     | Nom du patient     | Nº d'examen        | ID Patient    | Protocole         | Date/Heure de l'exam | Modalité : | Statut I   | Nombre | Code du pr | Date/Heure de dernièr | Radiologue       | LO       |
|         |                    |                    |               |                   |                      |            |            |        |            |                       |                  |          |
|         | Degut, Fanny       | 53820090327        | 53835837      | SCANNER DU MASSIF | 27/03/2009 12:35:31  | CT F       | Finalisé 1 | 155    | SCAME      | 27/03/2009 12:42:40   | Veniat, Frédéric | EX       |
|         |                    |                    |               |                   |                      |            |            |        |            |                       |                  |          |
|         |                    |                    |               |                   |                      |            |            |        |            |                       |                  |          |
|         |                    |                    |               |                   |                      |            |            |        |            |                       |                  |          |
|         |                    |                    |               |                   |                      |            |            |        |            |                       |                  |          |
|         |                    |                    |               |                   |                      |            |            |        |            |                       |                  |          |
|         |                    |                    |               |                   |                      |            |            |        |            |                       |                  |          |
|         |                    |                    |               |                   |                      |            |            |        |            |                       |                  |          |
|         |                    |                    |               |                   |                      |            |            |        |            |                       |                  |          |
|         |                    |                    |               |                   |                      |            |            |        |            |                       |                  |          |
|         |                    |                    |               |                   |                      |            |            |        |            |                       |                  |          |
|         |                    |                    |               |                   |                      |            |            |        |            |                       |                  |          |
|         |                    |                    |               |                   |                      |            |            |        |            |                       |                  |          |
|         |                    |                    |               |                   |                      |            |            |        |            |                       |                  |          |
|         |                    |                    |               |                   |                      |            |            |        |            |                       |                  |          |
|         |                    |                    |               |                   |                      |            |            |        |            |                       |                  |          |
|         |                    |                    |               |                   |                      |            |            |        |            |                       |                  |          |
|         |                    |                    |               |                   |                      |            |            |        |            |                       |                  |          |
|         |                    |                    |               |                   |                      |            |            |        |            |                       |                  |          |
|         |                    |                    |               |                   |                      |            |            |        |            |                       |                  |          |
|         |                    |                    |               |                   |                      |            |            |        |            |                       |                  |          |
|         |                    |                    |               |                   |                      |            |            |        |            |                       |                  |          |
|         |                    |                    |               |                   |                      |            |            |        |            |                       |                  |          |
|         |                    |                    |               |                   |                      |            |            |        |            |                       |                  |          |

 Sur les examens « Finalisés » le compte rendu apparaitra instantanément avec les séries d'image derrière.

| 🕒 • 🕤                                                                                           | - 🏂 🔎 😂 📓 🍃                                                                  | ) 😤 🖽 •                                                                                                    |                                                                                                    |                                      | 🥂 - B                                                                                                    |
|-------------------------------------------------------------------------------------------------|------------------------------------------------------------------------------|----------------------------------------------------------------------------------------------------|----------------------------------------------------------------------------------------------------|--------------------------------------|----------------------------------------------------------------------------------------------------|
|                                                                                                 |                                                                              | 2 >> 🖬 🗗 📰                                                                                                    |                                                                                                    |                                      |                                                                                                    |
| Synapse Syn                                                                                     | napseRP,1Monitor,CT S                                                        | acked Series                                                                                                    |                                                                                                    |                                      |                                                                                                    |
| 09/04/1984<br>24 ans<br>F                                                                       |                                                                              | ▲ Informations sur le patient " Degut, Fanny - SC/<br>Documents Description Date d'exam                                                                                                    | wver DU MASSIF FACIAL "<br>en Mod #1mg Statut                                                                                               | :<br>FUJ:FILM<br>t Numéro d'examen   | SCANNER DU ROANNAIS<br>SCANNER DU MASSIF FACIA<br>2017ASCANNER<br>2/09/2019 22:36:2<br>S382090032702<br>LOC: 39,4<br>THK: 0,6<br>HT |
| ٨                                                                                               |                                                                              | 📄 Afficher les examens de Mérrie modalité                                                                                                    | 💌 <u>Its plus comparer</u> Compan<br>de radiologie                                                                                          | er 📗 Ouwir 📗 Mise à jour             |                                                                                                    |
| RD: 500<br>Tilt: 0<br>mA: 30<br>KVp: 80<br>N° Acq:<br>Page: 1 sur 3<br>Degut, Fanny<br>53835837 | LIIIIIII<br>Study ID: 92<br>Time: Ma                                         | Ider<br>Lidertota:<br>Lidertota:                                                                                                    | Radiologue:<br>Téléphone:<br>radiomessagerie<br>principale:<br>E Orde de 27/03/2009 1<br>Pexamen: 53820090327<br>Stabit du compte Finalized | diomessagerie:<br>12:35:31<br>70322  | Z: 0.8<br>C: 50<br>DFOV:21,12150<br>Compression 20:<br>M: 1 SE:                                                                     |
| 09/04/1984<br>24 ans<br>F                                                                       | Acc.Number: 53<br>Total DLP:<br>Dome<br># Description<br>1<br>2 DENTASCANNER | Cvs:<br>Madame DEGUT FANNY<br>Nele Je 00/04/1984<br>Debut AGBAR<br>DE<br>Bank<br>Debut AGBAR<br>Debut AGBAR<br>Deb | rice le 07-08-2008<br>),<br>n coupes fines avec reconstructions d<br>r-60M, merc de veiller à laisser le CD-                                | le type MPR.<br>ROM dans la pochette |                                                                                                    |
|                                                                                                 |                                                                              | devame pour les comparison<br>Regultari<br>Marcipue voire confignes<br>Marcipue voire confignes<br>Reame, le 27 mars 2009                                                                                                    | s ultidraeuras. PDL : 307 mGy x cm.<br>en fonction du contexte.<br>                                                                         |                                      |                                                                                                    |
| Page: 1 sur 1                                                                                   |                                                                              |                                                                                                    | IM: 1                                                                                                    |                                      |                                                                                                    |

- Pour remonter à la fenêtre précédente utiliser la flèche « Dossier parent ».
- Pour sortir cliquer sur la croix en haut à droite.